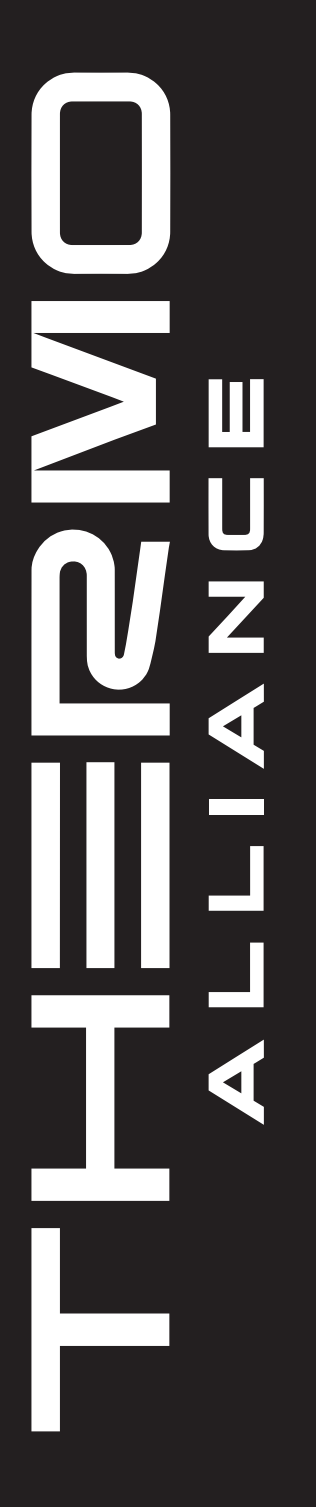

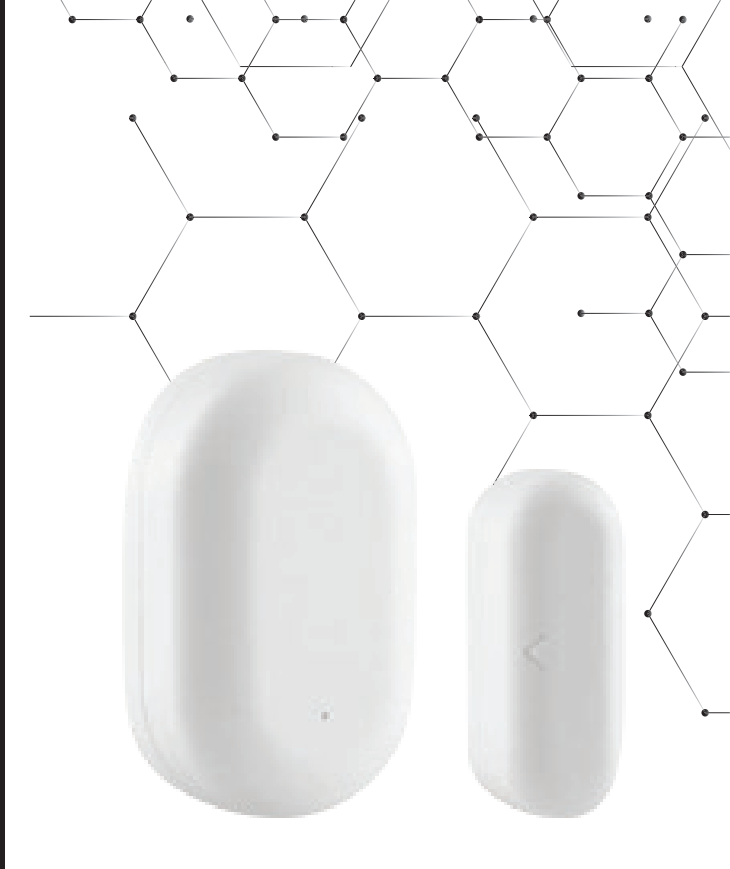

Інструкція з монтажу та експлуатації

# Магнітний датчик дверей/вікон

thermoalliance.com.ua

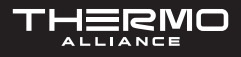

### ТЕХНІЧНІ ХАРАКТЕРИСТИКИ

| Назва продукту       | Магнітний датчик дверей/вікон                                   |
|----------------------|-----------------------------------------------------------------|
| Модель продукту      | ST-DW01                                                         |
| Тип батареї          | CR2032                                                          |
| Робоча температура   | -10 °C ~ 50 °C                                                  |
| Робоча вологість     | 0% ~ 95% RH відносної вологості (без конденсації)               |
| Бездротовий протокол | Zigbee                                                          |
| Розмір виробу        | Основна частина: 25,2x40,2x12,4 мм;<br>Магніт: 26,0x10,0x9,0 мм |
| Вага виробу          | Основна частина: 11,0 г;<br>Магніт: 6,0 г                       |

### КОМПЛЕКТАЦІЯ

- Датчик × 1;
- Інструкція з експлуатації × 1;
- Голка для скидання × 1.

### ОПИС ПРОДУКТУ

Магнітний датчик дверей та вікон може виявити відкриття або закриття дверей та вікон. Реалізуйте інтелектуальні сценарії додатків та поєднайте їх з іншими пристроями.

Переконайтеся, що невелика частина датчика дверей знаходиться збоку від мітки вирівнювання.

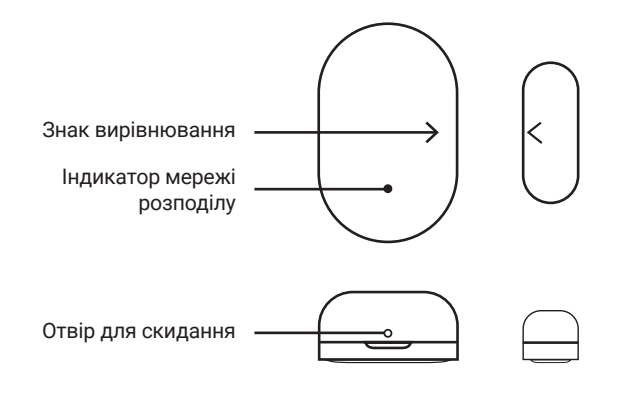

## ПІДГОТОВКА ДО ВИКОРИСТАННЯ

1. Мобільний телефон підключено до 2,4 ГГц Wi-Fi.

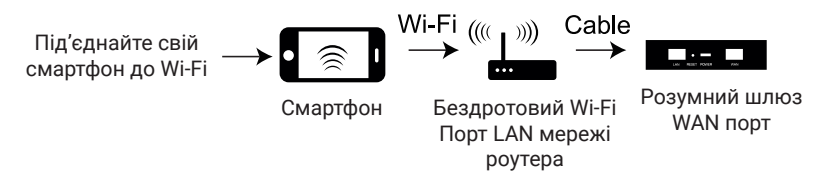

Переконайтеся, що продукт знаходиться в межах ефективного покриття мережі Zigbee розумного хоста (шлюзу), щоб забезпечити ефективне з'єднання між продуктом і розумним хостом (шлюзом) мережі Zigbee.

\* Переконайтесь, що розумний хост доданий.

2. Завантажте та відкрийте додаток.

Шукайте Smart Life в магазині додатків або відскануйте QR-код в інструкції, щоб завантажити та встановити додаток. Натисніть кнопку «Зареєструватись», щоб зареєструвати обліковий запис, якщо ви вперше користуєтесь додатком. Якщо у вас вже є обліковий запис, натисніть кнопку «Увійти».

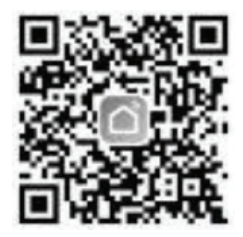

Відскануйте QR-код, щоб завантажити додаток Smart Life.

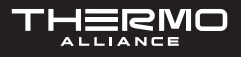

### НАЛАШТУВАННЯ ДОСТУПУ ДО МЕРЕЖІ

- Встановіть акумулятор у пристрій та переконайтесь, що мобільний телефон під'єднаний до мережі та що розумний шлюз успішно додано.
- Відкрийте додаток, на сторінці «Smart Gateway» натисніть кнопку «Додати додатковий пристрій» і виберіть «Контактний датчик».
- Використовуйте голку для скидання, щоб вставити в отвір для скидання, як показано на рисунку нижче. Утримуйте протягом 5 секунд, поки індикатор не почне блимати, а потім додайте пристрій відповідно до інструкції у додатку.

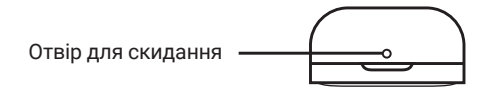

- Після успішного додавання ви зможете знайти пристрій у списку «Мій дім».

### **ДЛЯ НОТАТОК**

| <br>  |
|-------|
|       |
|       |
|       |
|       |
|       |
|       |
| <br>  |
|       |
| <br>  |
|       |
| <br>  |
|       |
|       |
|       |
|       |
| <br>  |
|       |
|       |
|       |
|       |
|       |
|       |
|       |
|       |
| <br>  |
|       |
| <br>  |
|       |
|       |
|       |
| <br>  |
|       |
|       |
|       |
|       |
| <br>  |
|       |
|       |
|       |
| ••••• |
|       |
|       |
|       |
|       |
| <br>  |
|       |
| <br>  |
|       |

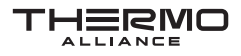

#### **ДЛЯ НОТАТОК**

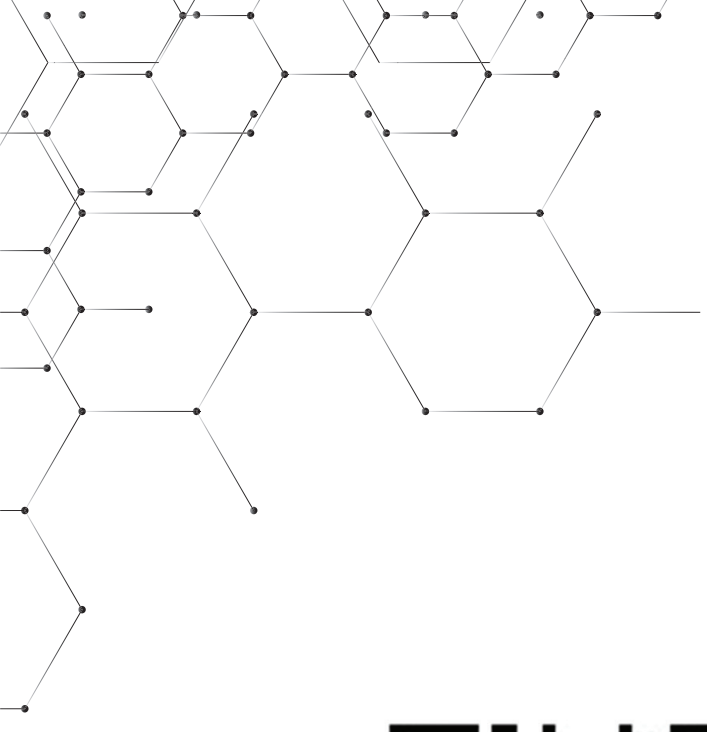

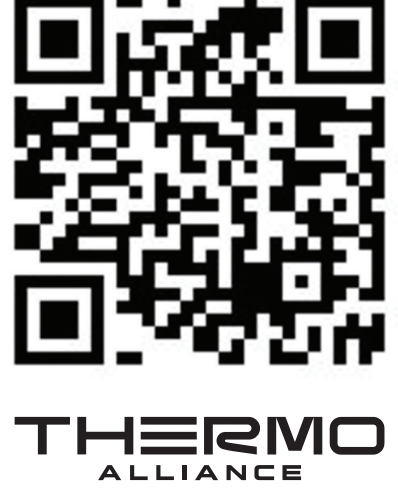

ЄДИНИЙ CALL-ЦЕНТР: 0-800-212-008

+380 (97) 917-94-94 +380 (95) 917-94-94 +380 (93) 917-94-94

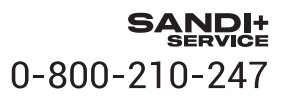

thermoalliance.com.ua